#### PROCÉS DE COMPRA D'ENTRADES PER INTERNET La Clika 22/23

PAS 1: Accedir a la pàgina web <u>https://cinemaedison.koobin.com/</u> i buscar La Clika

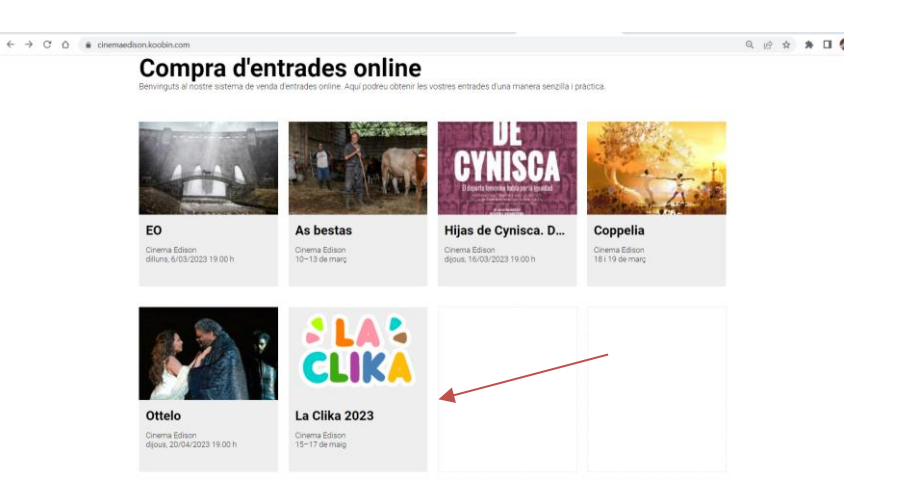

PAS 2: Clicar l'espectacle La Clika, el botó "COMPRAR ENTRADES" i, un cop a dins,

escollir el dia i hora correctes on la vostra escola participa i tornar a clicar el botó "**COMPRAR**" de la sessió desitjada.

# IMPORTANT: Hi ha 3 concerts i en cadascun d'ells, s'especifica quines escoles hi participen. Cal parar atenció!

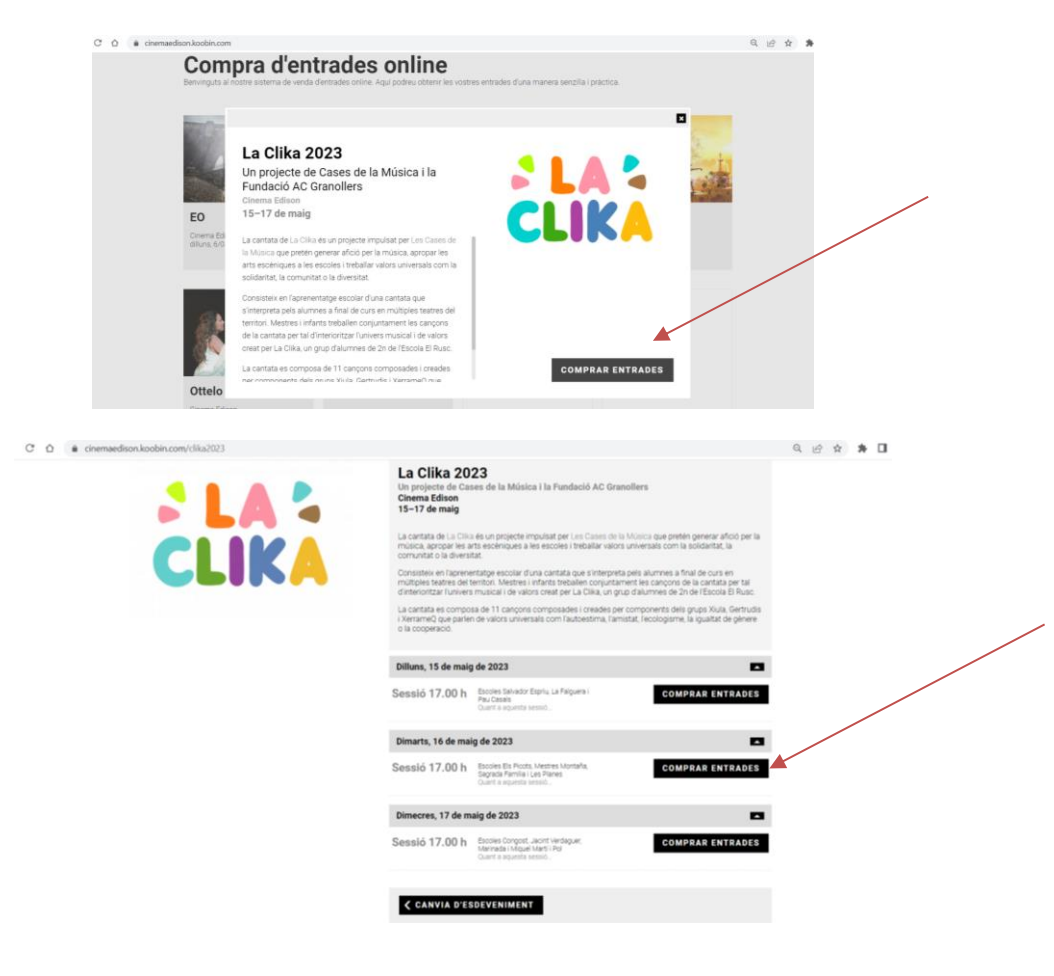

#### PROCÉS DE COMPRA D'ENTRADES PER INTERNET La Clika 22/23

PAS 3: Escollir les localitats d'entre les que estan disponibles (que apareixen en color verd). Un cop seleccionades s'il·luminaran en color blau, s'haurà de seleccionar la tarifa de la vostra escola, clicar el botó "afegir localitat" i finalment clicar el botó de "continua".

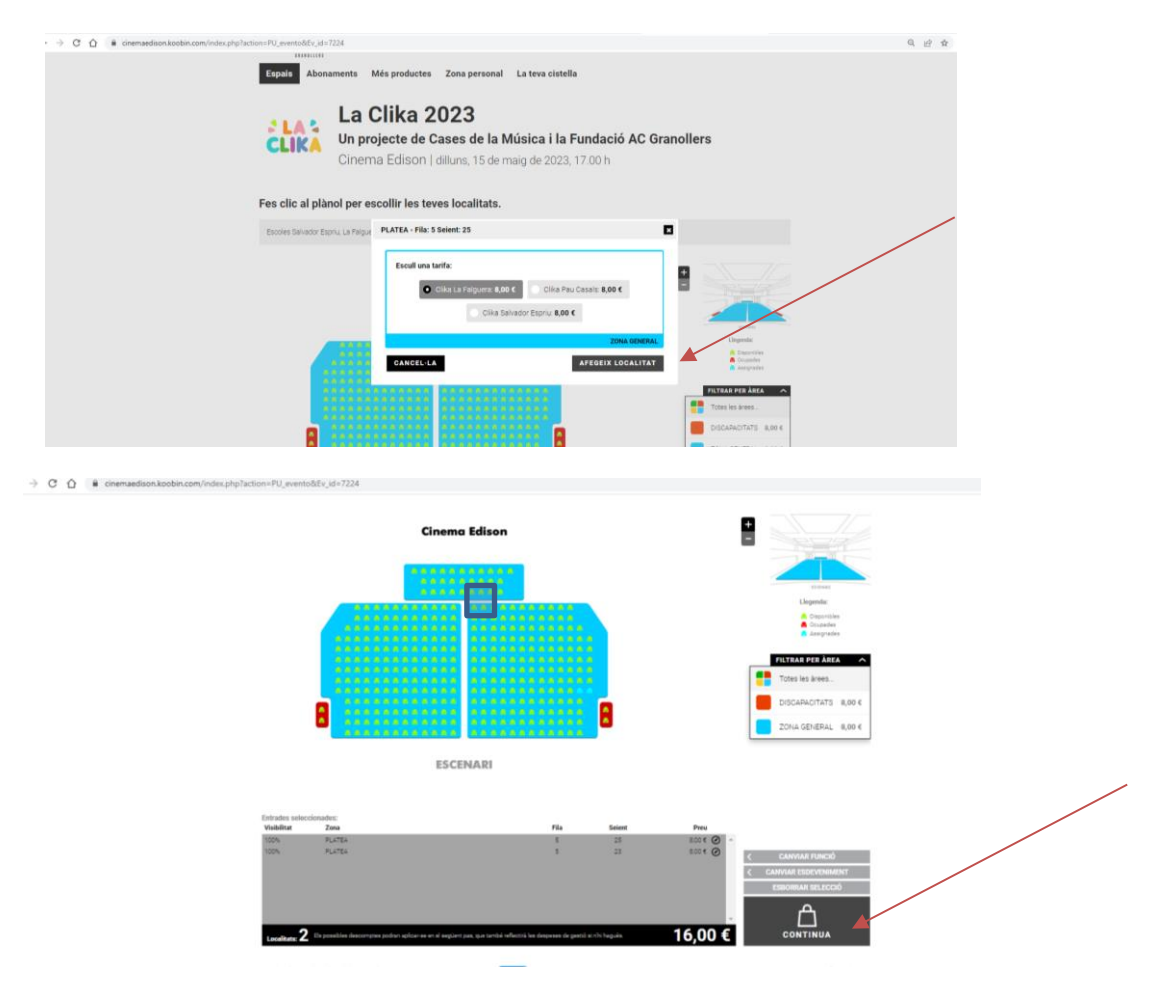

PAS 4: Resum de la cistella. Introduir el codi que ha proporcionat l'escola per cada entrada i clicar validar (1 entrada = 1 codi; 2 entrades = 2 codis). Finalment clicar el botó "COMPRAR".

| Compra d'entrades online<br>lenvinguts al nostre sistema de venda d'entrades online. Aquí podeu obtenir les vostres entrades d'una mu | anera senzilia i pràctica.                      |
|----------------------------------------------------------------------------------------------------|-------------------------------------------------|
| TENS UN CODI PROMOCIONAL?                                                                                                    |                                                 |
| CISTELLA DE LA COMPRA                                                                                                    |                                                 |
| Tarifa: Cika La Falguera Canvi la tarifa Validar tarifa: Promocode:                                                                   | CONNA a                                         |
| ZONA GENERAL - PLATEA Fila: 5 Belent: 23                                                                                              | Totak 8,00 €                                    |
| Tarifa: Clika La Falguera Canvi la tanta V Validar tarifa: Promocode: VALIDAR                                                         | < CANNA 8                                       |
| ZONA GENERAL - PLATEA Fila: 5 Seient: 25                                                                                              | Totak 8,00 €                                    |
| AFEGIR UN ALTRE ESPECTACLE                                                                                                    | Total cistatic 16,00 €<br>Impositiva inclusions |
|                                                                                                    | COMPRAR                                         |

PAS 5: Registrar-se com a usuari. Si ja es té un usuari creat, només cal introduir

l'usuari, la contrasenya i clicar accedir. En cas contrari, cal fer el registre complert per poder comprar, clicant a "**Registra't**". Si t'has oblida't de la contrasenya també la pots recuperar.

| Esdeveniments                      | Abonaments                          | Zona personal                     | La teva cistella <sup>2</sup>                           | Més productes                    |                   |
|------------------------------------|-------------------------------------|-----------------------------------|---------------------------------------------------------|----------------------------------|-------------------|
| Compra<br>Benvinguts al nostre sis | <b>d'entr</b><br>tema de venda d'en | ades ol<br>trades online. Aquí po | nline<br>Idreu obtenir les vostres                      | entrades d'una manera sen:       | zilla i pràctica. |
|                                    |                                     | Correu electrònic                 |                                                         |                                  |                   |
|                                    |                                     | Contrasenya                       |                                                         |                                  |                   |
|                                    |                                     |                                   | AC<br>Has oblidat la contrasenya<br>No tens compte? Rep | CEDIR<br>a? Recupera<br>gistra't |                   |

PAS 6: Imprescindible clicar la casella d'ACCEPTACIÓ DE LES CONDICIONS DE CONTRACTACIÓ per seguir amb el procés de compra. Marcar la casella de "Sí, he llegit i accepto les condicions de contractació".

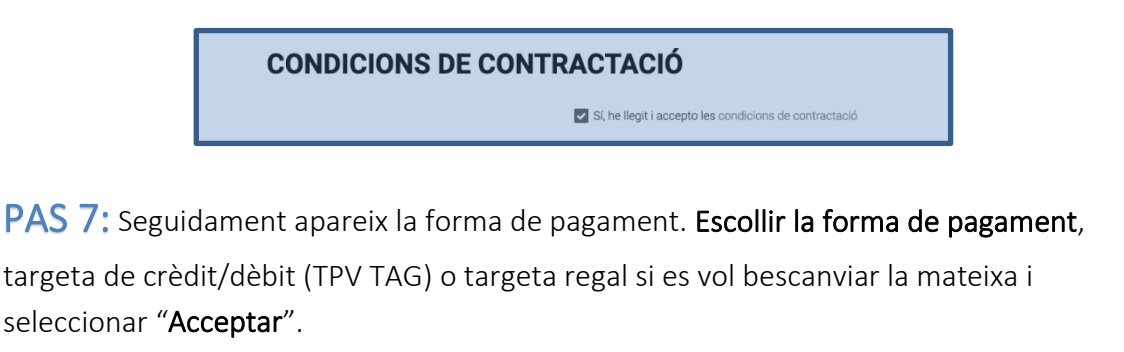

#### **CONDICIONS TPV**

| Són vàlids tots els tipus de targetes de qualsevol entitat bancària: Visa, Masterca<br>El procés és absolutament confidencial i únicament l'entitat financera disposarà d | rd i Maestro. Després d'acceptar la compra es cobrarà mitjançant targeta de crèdit.<br>le la informació de la targeta. |  |
|----------------------------------------------------------------------------------------------------|----------------------------------------------------------------------------------------------------|--|
|                                                                                                    | Total cistella: 11,50 € Targeta de crèdit/dèbit (TPV TAG) 🔽 ACCEPTAR                                                   |  |

## PAS 8: Procés de pagament.

Introduir les de dades bancàries de l'entitat que cada client disposi. Teniu un rellotge que controla el temps que teniu per fer el pagament. Un cop introduïdes les dades,

### PROCÉS DE COMPRA D'ENTRADES PER INTERNET La Clika 22/23

depenent de l'entitat bancària haureu d'**anar a l'aplicació del banc i confirmar l'operació** o bé rebreu un SMS i haureu d'introduir el codi.

| ucará i ha   | urà de realitza                                                   | ninuts per realitzar el pagame<br>r-la de nou.                                                                         | ent. Si el temps s'esgota, la seva compra               | Temps per a completar el pagame |
|--------------|-------------------------------------------------------------------|----------------------------------------------------------------------------------------------------|---------------------------------------------------------|---------------------------------|
| ueixi les ir | nstruccions a d                                                   | continuació.                                                                                                    |                                                         | 05:53                           |
|              |                                                                   |                                                                                                    | Seleccioni el se                                        | idioma Català                   |
|              | Comer                                                             | cia Global Payments                                                                                                    | Selection er set                                        |                                 |
|              |                                                                   |                                                                                                    |                                                         |                                 |
|              | Detalls of                                                        | del pagament<br>11,50€                                                                                                 | Pagament amb targeta 🥨 📰 😁 🖃 📰 Nº Targeta:              | ^                               |
|              | Details of<br>Import:<br>Comerç:                                  | del pagament<br>11,50 €<br>TEATRE AUDITORI DE<br>GRANOLLERS<br>(ESPAÑA)                                                | Pagament amb targeta va 💭 💭 📰 💭 N' Targeta:             | ^                               |
|              | Details (<br>Import:<br>Comerç:<br>Terminal:                      | del pagament<br>11,50€<br>TEATRE AUDITORI DE<br>GRANOLLERS<br>(ESPARA)<br>91487868-1                                   | Pagament amb targeta va 💭 🖓 📃 🔊                         | ~                               |
|              | Detalls (<br>Import:<br>Comerç:<br>Terminal:<br>Comanda:<br>Data: | del pagament<br>11,50 €<br>TEATRE AUDITORI DE<br>GRANOLLERS<br>(ESPAÑA)<br>91487668-1<br>4231509099<br>16/04/021 22:23 | Pagament amb targeta va 🔊 <table-cell> 🔊 🔊</table-cell> | ^                               |

PAS 9: Finalització de la compra. Rebreu un correu electrònic automàtic per descarregar les entrades. ATENCIÓ: Revisar que no quedi a correu brossa o SPAM.